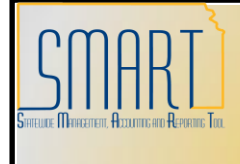

## State of Kansas

PCard Disputes and Incorrect Charges Statewide Management, Accounting and Reporting Tool

| Vereien                                                                                                    |                                                                                                    |
|----------------------------------------------------------------------------------------------------|----------------------------------------------------------------------------------------------------|
| version:                                                                                                    | V.1.0.                                                                                                    |
| Reason for Job aid                                                                                                    | <ul> <li>What steps need to be taken in SMART in regards to PCard disputes and incorrect charges?</li> <li>This job aid will provide the following: <ol> <li>Instructions for customizing the "Reconcile Statement – Procurement Card Transactions' page to display the Dispute fields on the first tab.</li> <li>Instructions for processing Disputes and/or Incorrect Charges.</li> <li>Exceptions: Charged Kansas Sales Tax</li> <li>Review Disputes page</li> </ol> </li> </ul> |
| 1. Customizing Reconcile Stater                                                                                                    | ment – Procurement Card Transactions page                                                                                                    |
| 1.1 Navigation:                                                                                                    | Reconcile Statement Search                                                                                                    |
| From the <b>Home</b> page<br>in SMART, on the left<br>navigation menu, click<br>on ' <b>Purchasing</b> ',<br>click on ' <b>Procurement</b><br><b>Cards'</b> , click on ' <b>Reconcile</b> ',<br>then click on ' <b>Reconcile</b><br><b>Statement'</b> .<br>Search for the PCard<br>transactions to be<br>reconciled. In this example<br>the <b>Employee ID</b> was<br>entered.<br>Click the ' <b>Search'</b> button. | Role Name:   Employee ID:   J000   Employee Name:   Card Issuer:   Card Issuer:   Card Number:   Transaction Number:   Sequence Number:   Line Number:   Billing Date:   Statement Status:   Budget Status:   Chartfield Status:   Merchant:   Transaction Date:   Billing Type:   Posted Date:                                                                                                    |

| 1.2 | The 'Reconcile Statement –            | Recordle Statement                                                                                                    |                                                                               |
|-----|---------------------------------------|----------------------------------------------------------------------------------------------------|-------------------------------------------------------------------------------|
|     | Procurement Card                      | Empli: Name:                                                                                                    |                                                                               |
|     | Transactions' page displays.          | Display Ummasked Card Number     Run Budget Validation on Save                                                                                                    |                                                                               |
|     | Click the ' <b>Customize'</b> link at | Balling Customica   End   View Al   III  <br>  Transaction   Billing   III  <br>  Card                                                                                                    | Chartfield                                                                    |
|     | the top of the page in the            | Image: Insure Card number         Intercention         Status         Description         Amount         Currency         Status           1         VIMB         11/16/2013         Status Status         Valid         Valid         Valid         Valid | Status         Redistrip         Error           Valid         Yes         No |
|     | (Deals Statement is a dam             | 2 🖸 UMB ********* 10/29/2013 SALES INC Approved 🔹 TOILET PAPER 97.40 USD 🖺 🖓 🖏 Valid                                                                                                    | Valid <u>Yes</u> No                                                           |
|     | Bank Statement' neader:               | 3 UMB ******** 10/29/2013 SALESINC Approved ▼ PAPER TOWELS 357.60 USD  SALESINC Approved ▼ PAPER TOWELS 357.60 USD  Valid                                                                                                    | Valid <u>Yes</u> No                                                           |
|     |                                       | 4 UMB ******** 11/13/2013 SALES INC Approved ▼ PAPER TOWELS 28:00 USD ● V var Valid                                                                                                    | Valid Yes No                                                                  |
|     |                                       | 6 □ UMB ***********************************                                                                                                    | Valid No No                                                                   |
|     |                                       | 7 🖸 UMB ******** 12/04/2013 540 Staged 🔻 177.00 USD 🖹 🖓 Valid                                                                                                    | Valid No No                                                                   |
|     |                                       | 8 UMB                                                                                                    | Valid No No                                                                   |
|     |                                       | 9 UMB THE DELLAS Approved COLOR INK CARTRIDGE 205.14 USD C Valid                                                                                                    | Valid <u>Yes</u> No                                                           |
|     |                                       | Stage         Venty         Approve         Validate Budget           Search         Purchase Details         Solit Line         Distribution Template         SMART UNPSC Codes.rdf (5 MB)         SMART UNPSC Codes.rdf (3 MB)                           |                                                                               |
|     |                                       | Save Notify & Refresh                                                                                                    |                                                                               |
| 1.3 |                                       | Personalize Column and Sort Order                                                                                                    |                                                                               |
|     | Scroll to the bottom of the           | To order columns or add fields to sort order, highlight column name, then press the appropriate button.                                                                                                    |                                                                               |
|     | nage and click the 'Conv              | Frozen columns display under every tab.                                                                                                    |                                                                               |
|     | Catting and link the COPY             | Column Order Sort Order                                                                                                    |                                                                               |
|     | Settings link:                        | Tab Transaction                                                                                                    |                                                                               |
|     |                                       | Card Issuer                                                                                                    | <b>.</b>                                                                      |
|     |                                       | Trans Date Hidden                                                                                                    | Descending                                                                    |
|     |                                       | Merchant Frozen                                                                                                    |                                                                               |
|     |                                       | Description                                                                                                    |                                                                               |
|     |                                       | Currency                                                                                                    |                                                                               |
|     |                                       | (column 18)<br>(column 19)                                                                                                    |                                                                               |
|     |                                       | (column 20)<br>Diroute Amount                                                                                                    |                                                                               |
|     |                                       | Credit Collected                                                                                                    |                                                                               |
|     |                                       | Budget Status<br>Chartfield Status                                                                                                    |                                                                               |
|     |                                       | Redistrib<br>Voucher Error                                                                                                    |                                                                               |
|     |                                       | Tab Billing                                                                                                    |                                                                               |
|     |                                       | Billing Date                                                                                                    |                                                                               |
|     |                                       | Billing Amount                                                                                                    |                                                                               |
|     |                                       | Prepaid Ref                                                                                                    |                                                                               |
|     |                                       |                                                                                                    |                                                                               |
|     |                                       | OK Cancel Preview Copy Settings                                                                                                    |                                                                               |
| 4.4 |                                       |                                                                                                    |                                                                               |
| 1.4 |                                       | Copy Settings                                                                                                    |                                                                               |
|     |                                       |                                                                                                    |                                                                               |
|     | Click the <b>'Look Up'</b> icon:      | Copy Your Customization Settings                                                                                                    |                                                                               |
|     |                                       |                                                                                                    | -                                                                             |
|     |                                       | Settings to Copy:                                                                                                    |                                                                               |
|     |                                       |                                                                                                    |                                                                               |
|     |                                       |                                                                                                    |                                                                               |
|     |                                       |                                                                                                    |                                                                               |
|     |                                       |                                                                                                    |                                                                               |
|     |                                       | OK Canad                                                                                                    |                                                                               |
|     |                                       |                                                                                                    |                                                                               |
| 1   |                                       |                                                                                                    |                                                                               |

| 1.5 | Select the <b>'Description'</b><br>Setting Name: | Look Up Settings to Copy<br>Setting Name: begins with<br>Look Up Clear Cancel Basic Lookup<br>Search Results<br>View All First 1 of 1 Last                                                                                                    |
|-----|--------------------------------------------------|----------------------------------------------------------------------------------------------------|
| 1.6 | Click ' <b>OK</b> ':                             | DESCRIPTION Copy Settings                                                                                                    |
|     |                                                  | Copy Your Customization Settings Settings to Copy: DESCRIPTION                                                                                                    |
| 1.7 | Click <b>'OK</b> ':                              | Bank Statement  Personalize Column and Sort Order  To order columns or add fields to sort order, highlight column name, then press the appropriate button. Frozen columns display under every tab.  Column Order Tab Transaction (column 2) Card Issuer Card Issuer Card Number Transaction Amount Currency (column 18) (column 20) Budget Status Chartfield Status Redistrib Voucher Error Tab Billing Reference Billing Date Billing Amount Credit Collected  OK Cancel Preview Copy Settings Share Settings Delete Settings |

| 1.8 | The 'Description' field will         | Reconcile Statement Procurement Card Transactions                                                                                                    |
|-----|--------------------------------------|----------------------------------------------------------------------------------------------------|
|     | now display between the              | EmpilD: Name:<br>Display Unmasked Card Namber                                                                                                    |
|     | Status and Transaction               | ⊡ tean bodget Valadation on Save<br>Bank Statement<br>Transaction   deng   term)                                                                                                    |
|     | Amount.                              | Card         Card Limited         Card Limited                                                                                                    |
|     |                                      | 2 UMB                                                                                                    |
|     | The 'Dispute Amount' and             | 4 UMB - 11/132015 BALESING Approved - PAPERTOWELS 28.60 USD B 🖓 🔂 0.00 Uaid Valid Valid |
|     | 'Credit Collected' fields will       | 5 UMB 11/13/2013 EAD/A.1000 Approved - PAPERTOWELS 75/87 USD B 3 0.00 Valid Valid       |
|     | now display before the               | 7 UMB ******** 12942015 540600 Staged 1177.00 USD R O 2 00 Valid Valid No No                                                                                                    |
|     | now display before the               | 8         UMB         12042015         Staped         304.00 USD         Staped         304.00 USD         Staped         304.00 USD         Staped         10002015         Staped         10002015         Staped         304.00 USD         Staped         10002015         Staped         10002015 <td< th=""></td<>                                                                                                    |
|     | Budget Status.                       | Select All Class All Stage Verify Approve Validate Budget                                                                                                    |
|     |                                      | Barch Purchase Details SoftLine Distribution Template SMART UMPEC Codes and IS NED SMART UMPEC Codes and IS NED                                                                                                    |
| 2.  | Instructions for Processing Dispu    | ites and/or Incorrect Charges                                                                                                    |
| 2.1 | Enter the amount that is             | Recordile Statement Procurement Card Transactions                                                                                                    |
|     | being disputed (incorrect) in        | EmpliD: Name:                                                                                                    |
|     | the 'Dispute Amount' field.          | Bank Statement Controller Fred Von 31 @ Fred 2 at 2 Last<br>Transaction Billing 2020<br>State Function Provide State Statement Votation Inservation Interaction Courses Backet StateMath StateMath StateMath                                                                                                    |
|     |                                      | Issaer Value annue in an annue annue ann                                                                                                    |
|     | Click the 'Save' button.             | 2     Utility     Visit     Output     Visit     Visit     <                                                                                                    |
|     |                                      | Search diffuse Delta Self Line Databation Template SMAFT LINPSC Codes and IS MB SMAFT LINPSC Codes and IS MB)                                                                                                    |
|     | NOTE: The 'Status' should            |                                                                                                    |
|     | romain as <b>(Stagod</b> ) until the |                                                                                                    |
|     | credit for the disputed              |                                                                                                    |
|     | credit for the disputed              |                                                                                                    |
| 0.0 | amount is received.                  |                                                                                                    |
| 2.2 | Disputes                             | Definition: If a procurement card transaction is identified as a                                                                                                    |
|     |                                      | fraudulent charge (card stolen, card number stolen), and the                                                                                                    |
|     |                                      | charges are completely unrelated to State of Kansas business, this                                                                                                    |
|     |                                      | is referred to as a <b>dispute</b> in SMART.                                                                                                    |
|     |                                      |                                                                                                    |
|     |                                      | Agency must contact the PCard Issuer (currently UMB) to obtain                                                                                                    |
|     |                                      | credits for disputes.                                                                                                    |
| 2.3 | Incorrect Charge                     | Definition: Sales tax charged or too little/too much charged by                                                                                                    |
|     | incontect charge                     | vendor                                                                                                    |
|     |                                      |                                                                                                    |
|     |                                      |                                                                                                    |
|     |                                      | Agency must contact the vendor directly to obtain credits for                                                                                                    |
|     |                                      | incorrect charges, damaged goods, etc. If agreement cannot be                                                                                                    |
|     |                                      | reached with the vendor for incorrect charges, the agency can                                                                                                    |
|     |                                      | then contact UMB for assistance in obtaining the credit.                                                                                                    |
|     |                                      |                                                                                                    |
|     |                                      | Exception: UMB cannot assist agencies in obtaining credits for                                                                                                    |
|     |                                      | Kansas sales tax.                                                                                                    |
|     |                                      |                                                                                                    |
| 2.4 | NOTES                                | VISA rules do not allow LIMP to assist agoncios in                                                                                                    |
|     |                                      | obtaining credits for Kansas sales tax                                                                                                    |
|     |                                      | obtaining creats for Kansas sales tax.                                                                                                    |
|     |                                      |                                                                                                    |
|     |                                      | VISA rules limit the amount of time in which credits can be                                                                                                    |
|     |                                      | requested; therefore, agencies should contact UMB                                                                                                    |
|     |                                      | and/or vendors as soon as possible for both disputes and                                                                                                    |
|     |                                      | incorrect charges.                                                                                                    |

| 2.5 | Once the credit is received,   | Recorcile Statement Procurement Card Transactions                                                                                                    |
|-----|--------------------------------|----------------------------------------------------------------------------------------------------|
|     | select the 'Credit Collected'  | EmplD: Name: Display Unmasked Card Number                                                                                                    |
|     | checkbox next to the original  | Casterna 1/201 View A1 # France Last                                                                                                    |
|     | charge.                        | Card         Card Start Butcher         Description         Description <thdescription< th=""> <thdescription< th=""></thdescription<></thdescription<>                                                                                                    |
|     |                                | 2 🛛 UMB ******** 64/29/2913 Amazon.com Ventled 🔹 OtteBor 77-22902 Delender Serie 15133 USD 🚬 🖓 🙀 Valid Valid 288 🕑 🗽 Valid Valid 000 🛛 🙀 No                                                                                                    |
|     | Varify or Approve the original | 4 - UMB                                                                                                    |
|     | Pering of Approve the original | 6         UMB         05232013         Amazon.com         Staged         105-459354-36334         39.04 USD         C         Ist Valid         0.00         No         No           7         UMB         UMB         05232013         Amazon.com         Staged         105-591550-3234         71.37 USD         C         Ist Valid         0.00         No         No                                                                                                    |
|     | PCard transaction AND the      | 8 🖹 UMB ********* 05272013 Amazin.com Staged + 105.2853710-16510 153.30 USD 🖹 🗘 🎼 Yalid Valid 0.00 No No<br>9 🗍 UMB ********* 05152013 Amazin.com Approved - Line 2 Creditor Sales Tax -2.58 USD 📚 📿 🔓 Valid Valid 0.00 Yas No                                                                                                    |
|     | credit transaction.            | Select All     Clear All     Stage     Verify     Approve     Validate Budget      Saarch     Approve     Validate Budget      Saarch     Approve     Validate Budget      Saarch     Approve     Validate Budget      Saarch     Verify     Approve     Validate Budget      Saarch     Verify     Approve     Validate Budget      Saarch     Verify     Approve     Validate Budget      Saarch     Verify     Verify |
|     |                                | Sart Dittely Schen                                                                                                    |
|     | Click the 'Save' button.       |                                                                                                    |
| 2.6 | NOTES                          | Both the original PCard transaction and the credit PCard                                                                                                    |
|     |                                | transaction should be approved at the same time so that                                                                                                    |
|     |                                | both transactions will build to the same PCard voucher. This                                                                                                    |
|     |                                | will help ensure that a credit was actually received and                                                                                                    |
|     |                                | provide for more visibility into what transpired                                                                                                    |
|     |                                | provide for more visibility into what transpired.                                                                                                    |
|     |                                |                                                                                                    |
|     |                                | • The 'Dispute Amount' and 'Credit Collected' fields have no                                                                                                    |
|     |                                | functionality behind them. These fields are provided as a                                                                                                    |
|     |                                | tool to assist with keeping track of PCard transactions that                                                                                                    |
|     |                                | are in the Dispute process.                                                                                                    |
|     |                                |                                                                                                    |
|     |                                | If a 'Dispute Amount' has been entered and the PCard                                                                                                    |
|     |                                | transaction status is changed to 'Approved' the entire                                                                                                    |
|     |                                |                                                                                                    |
|     |                                | PCard transaction amount will build to a PCard voucher                                                                                                    |
|     |                                | and be paid. Entering a value in the 'Dispute Amount'                                                                                                    |
|     |                                | field will <b>NOT stop</b> a payment from being made.                                                                                                    |
|     |                                |                                                                                                    |
|     |                                |                                                                                                    |

| 3.       | Exception: Charged Kansas Sa            | les Tax                                                                                                    |
|----------|-----------------------------------------|----------------------------------------------------------------------------------------------------|
| 3.1      | When sales tax has been                 |                                                                                                    |
|          | charged by the vendor the               | Reconcile Statement         For this example, the PCard transaction includes           Procurement Card Transactions         Kansas Sales Tax in the amount of \$9.21. The                                                                                                    |
|          | agengcy should approve the              | Englit: Itali will need to approved and paid. I he<br>Agency will need contact the Vender directly and<br>request a credit for the tax paid.                                                                                                    |
|          | original PCard transaction              | Table Statement Control (Fing) View All (1997) Search Control (1997) Search Control (199 |
|          | total and nav the total PCard           | Insure         Austication         Austication         Austication         Status         Status                                                                                                    |
|          | transaction amount                      | 3 UAB                                                                                                    |
|          |                                         | Searcy Functions Database Database Detailed Statements SMARTURPEC Codes and rCMB) SMARTURPEC Codes at rCMB)                                                                                                    |
|          | The agency will then need to            |                                                                                                    |
|          | contact the vendor directly             |                                                                                                    |
|          | to request a credit for the             |                                                                                                    |
|          | taxos paid                              |                                                                                                    |
| 32       |                                         | The tax amount can be noted in the Dispute Amount field                                                                                                    |
| 0.2      | NOTES                                   | • The tax amount can be noted in the Dispute Amount held<br>(see section 2 of this document) for tracking purposes                                                                                                    |
|          |                                         | (see section 2 of this document) for tracking purposes.                                                                                                    |
|          |                                         | transaction from building to a DCard youshor                                                                                                    |
|          |                                         | transaction from building to a Peard volutiler.                                                                                                    |
|          |                                         | <ul> <li>If a Dispute Amount is entered and the PCard transaction</li> </ul>                                                                                                    |
|          |                                         | • If a Dispute Amount is entered and the PCard transaction<br>is built to a DCard you char, the DCard transaction will NOT                                                                                                    |
|          |                                         | he visible from the 'Poview Disputes' page                                                                                                    |
| Л        | Poviow Disputos pago                    | be visible from the Keview Disputes page.                                                                                                    |
| 4.       | Navigation                              | Durchasing > Procurement Cards > Pesencile > Peview Disputes                                                                                                    |
| 4.1      | Enter sourch criteria, for this         | Putchasing > Procurement cards > Reconcile > Review Disputes                                                                                                    |
| 4.2      | ovample a 'Transaction Date'            |                                                                                                    |
|          | was entered                             | Employee ID:                                                                                                    |
|          | was entered.                            | Employee Name:                                                                                                    |
|          | Click the 'Search' button:              | Card Issuer:                                                                                                    |
|          | chek the Scaren Batton.                 | Card Number:                                                                                                    |
|          |                                         | Sequence Number:                                                                                                    |
|          |                                         | Line Number:                                                                                                    |
|          |                                         | Billing Date:                                                                                                    |
|          |                                         | Statement Status:                                                                                                    |
|          |                                         | Chartfield Status:                                                                                                    |
|          |                                         | Merchant:                                                                                                    |
|          |                                         | Transaction Date: 04/29/2013 8                                                                                                    |
|          |                                         | Posted Date:                                                                                                    |
|          |                                         | Search                                                                                                    |
| 43       | The results will display those          | Review Disputes                                                                                                    |
| ч.5<br>- | PCard transactions that                 | Procurement Card Transactions                                                                                                    |
|          | • the user has provu                    | Improv. mane.     Display Unmasked Card Number                                                                                                    |
|          | rights to                               | Transaction Verministration Costomize Find Verwini 1990 Costomize Find Verwini 1990 Costomize Find Verwini 1990 Costomize Find Verwini 1990 Transaction                                                                                                    |
|          | mont the search                         | Consistent - Ansound - Ansound - Ansound - Lease - Ansound - Ansound - An                        |
|          | • meet the search                       | C 2.68                                                                                                    |
|          | e have a dispute                        | Save E Notify                                                                                                    |
|          | Indve a dispute     amount ontered: AND |                                                                                                    |
|          | amount entered; AND                     |                                                                                                    |
|          | <ul> <li>nave not built to a</li> </ul> |                                                                                                    |

|     | voucher.                       |                                                                                                    |
|-----|--------------------------------|----------------------------------------------------------------------------------------------------|
| 4.4 | Comments entered on the        | Review Disputes                                                                                                    |
|     | PCard transaction from the     | Emplio: Name:                                                                                                    |
|     | Reconcile Statement page can   | Display Unmasked Card Number Transactions with Dispute     Customize   End   View AI   # Frist 🕙 1.2 or 2 🕑 Last                                                                                                    |
|     | be viewed from the 'Review     | Transaction         Billing         Cardholder         Issail           Collected         Dispute Amount         Card Humber         Description         Transaction         Amount         Amount                                                                                                    |
|     | Disputes' page:                | 8.00     8.00     940     94292013     38.16     USD     DESIGNED BUSINESS INTER     288     40292013     258     40292013     40292013     40292013     40292013                                                                                                    |
|     |                                |                                                                                                    |
|     |                                |                                                                                                    |
|     |                                |                                                                                                    |
|     |                                | Review Disputes                                                                                                    |
|     |                                | Line Comments                                                                                                    |
|     |                                | Line: 2 Description: A                                                                                                    |
|     |                                | Reference:       Transaction Line Comments       Find I View All                                                                                                    |
|     |                                | Comments: Status: Active .                                                                                                    |
|     |                                | 05/30/2013 I reconciled Visa P-card statement closing date 05/21/2013                                                                                                    |
|     |                                |                                                                                                    |
|     |                                |                                                                                                    |
|     |                                |                                                                                                    |
|     |                                | Associated Document                                                                                                    |
|     |                                | Attachment: Attach View Delete                                                                                                    |
|     |                                | OK Cancel                                                                                                    |
|     |                                |                                                                                                    |
| 4.5 | Comments can be entered        | Review Disputes Procurement Card Transactions                                                                                                    |
|     | from the 'Review Disputes'     | EmpliD: Name:<br>Display Unmasked Card Number                                                                                                    |
|     | page by clicking the           | Transactions with Dispute Transactions with Dispute Transaction Billing Cardholder Last Transaction Billing Cardholder Last                                                                                                    |
|     | comments icon:                 | Collected Dispute Amount Card Number Description Trans.Date Transaction Currency Merchant                                                                                                    |
|     |                                | 921 - 921 -  |
|     |                                | 2 268 **********************************                                                                                                    |
|     |                                |                                                                                                    |
| 4.6 | Enter a comment and click the  | Device Director                                                                                                    |
| 4.0 | 'OK' button:                   |                                                                                                    |
|     | OK Button.                     | Line: 2 Description: Parts                                                                                                    |
|     |                                | Reference:                                                                                                    |
|     |                                | Transaction Line Comments                                                                                                    |
|     |                                | Enter comment here                                                                                                    |
|     |                                |                                                                                                    |
|     |                                |                                                                                                    |
|     |                                |                                                                                                    |
|     |                                | The second second secon |
|     |                                | Associated Document<br>Attachmeret Attach View Delete                                                                                                    |
|     |                                | OK Cancel                                                                                                    |
| 4 7 |                                |                                                                                                    |
| 4./ | The comments entered on the    | Procurement Card Transactions                                                                                                    |
|     | Review Disputes' page are      | I Instruction Instruction Inst |
|     | accessible from the 'Reconcile | Bank Statement         Contents [ First ] Vero At ] = First 3 + 3 of           [ Transaction ] Continuity [ First ] Vero At ] = First 3 + 3 of         Continuity [ First ] Vero At ] = First 3 + 3 of           [ State ] Continuity [ First ] Vero At ] = First 3 + 3 of         Continuity [ First ] Vero At ] = First 3 + 3 of                                                                                                    |
|     | Statement' page. Click the     | Batter         Dataset         Coldbool         Amount         Mitting         Datase         Dataset         Coldbool         Coldbool         Col                                                                                                    |
|     | comments icon:                 | The second second s                                                                                                    |

| 48   | The comment entered on the     | Descendia Statement                                                                                                    |
|------|--------------------------------|----------------------------------------------------------------------------------------------------|
| 4.0  | (Poviow Disputos' page is      |                                                                                                    |
|      | displayed                      |                                                                                                    |
|      | displayed:                     | Reference:                                                                                                    |
|      |                                | Transaction Line Comments <u>Find</u>   View All First I of 1 Last                                                                                                    |
|      |                                | Comments: Status: Active                                                                                                    |
|      |                                |                                                                                                    |
|      |                                |                                                                                                    |
|      |                                |                                                                                                    |
|      |                                | •                                                                                                    |
|      |                                | Associated Document Attachment: Attach View Delete                                                                                                    |
|      |                                |                                                                                                    |
|      |                                |                                                                                                    |
| 4.9  | Once the credit is received,   | Review Disputes                                                                                                    |
|      | agency can select the          | Emplo: Name:                                                                                                    |
|      | 'Collected' check box from the | Transactions with Dispute Transactions with Dispute Transactions with Dispute Transactions ↓ Report Transactions ↓ Report Transacti |
|      | 'Review Disputes' page.        | Collected Dispute Amount Card Number Description Trans.Date Transaction Currency Merchant                                                                                                    |
|      |                                | 921 *****************9940 Parts - 0507/2013 124.86 USD WW GRAINGER                                                                                                    |
|      | Click the 'Save' button:       |                                                                                                    |
| 4.10 | The 'Credit Collected' button  | Reconcile Statement Procurement Card Transactions                                                                                                    |
|      | will display as checked from   | Emplit: Name:<br>Display fumasked Card Name:<br>Rus Budget Valdation on Save                                                                                                    |
|      | the 'Reconcile Statement'      | Back Statement Catalities (Fred Vere A) ■ Fred D to at 2 Last Transaction Transaction Catalities (Fred Vere A) ■ Fred D to at 2 Last Catalities (Fred Vere A) ■ Fred D to at 2 Last Catalities (Fred Vere A) = Fred Vere A) = Fred Vere A = Fred Vere A = Fred Vere A = Fred Vere A = Fred Vere A = Fred Vere A = Fred Vere A = Fred Vere A = Fred Vere A = Fred  |
|      | page.                          | 1 17 (UBB                                                                                                    |
| 4.11 | NOTES                          | <ul> <li>The Review Disputes page is a tool provided to assist with</li> </ul>                                                                                                    |
|      |                                | tracking PCard transactions that are in dispute. Neither                                                                                                    |
|      |                                | the 'Dispute Amount' or the 'Credit Collected' fields have                                                                                                    |
|      |                                | functionality behind them that would prevent payments                                                                                                    |
|      |                                | from happening. This is to be used strictly for tracking                                                                                                    |
|      |                                | purposes.                                                                                                    |
|      |                                |                                                                                                    |
|      |                                | • The Review Disputes page will only display PCard                                                                                                    |
|      |                                | transacations that are in dispute and have <b>NOT</b> been                                                                                                    |
|      |                                | approved and paid. PCard transactions that have built to a                                                                                                    |
|      |                                | PCard youcher will not display on this page even if there is                                                                                                    |
|      |                                | a dispute amount recorded on the PCard transaction                                                                                                    |
|      |                                |                                                                                                    |
|      |                                | • The Review Disputes page was made available mid                                                                                                    |
|      |                                | December of 2013 for the following roles: Agency PCard                                                                                                    |
|      |                                | Approver Agency PCard Reconciler Agency PCard                                                                                                    |
|      |                                | Pacon/Annrovor Agancy PCard Administrator Control                                                                                                    |
|      |                                | Durchasing Administrator and Control PCard                                                                                                    |
|      |                                |                                                                                                    |
|      |                                | Administrator.                                                                                                    |